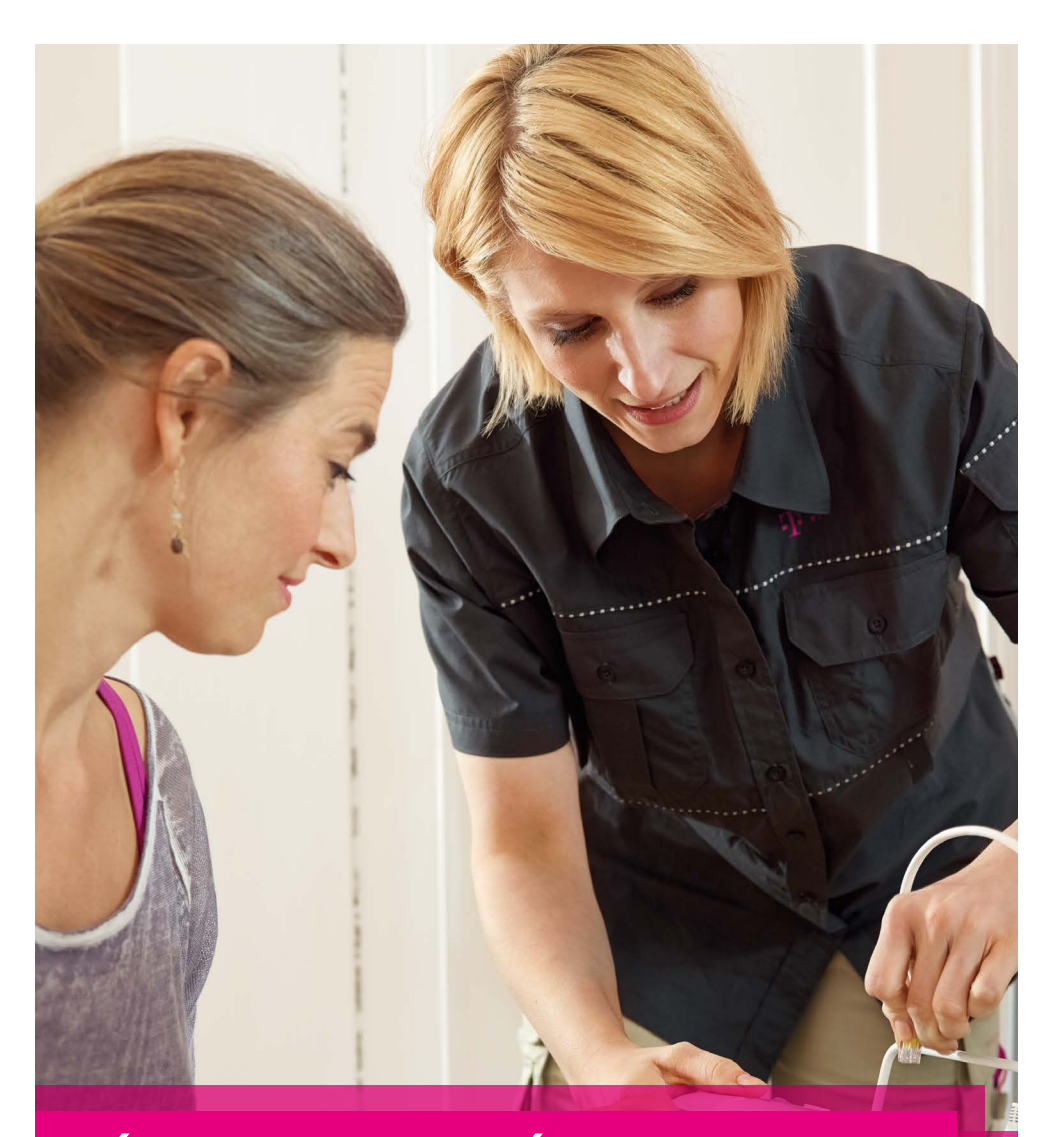

# NÁVOD KE SNADNÉ INSTALACI IP TELEFONU YEALINK SIP-T26P

# **NÁVOD KE SNADNÉ INSTALACI IP TELEFONU** YEALINK SIP-T26P

Vážený zákazníku,

vítáme Vás v síti T-Mobile. Velmi si vážíme Vaší volby využívat službu Telefonní linka Premium a věříme, že s veškerými našimi službami budete maximálně spokojen a že Vám usnadní a zpříjemní Váš pracovní i osobní život.

Telefonní linka Premium spojuje výhody pevné a IP telefonie a zároveň Vám nabízí rozsáhlé možnosti nastavení a funkcionalit virtuální pobočkové ústředny bez nutnosti její instalace či provozování. O správný a bezchybný chod ústředny se za Vás postará přímo T-Mobile.

Děkujeme Vám za zakoupení IP telefonu Yealink SIP-T26P (dále též "telefon" nebo "Yealink SIP-T26P"). Tato příručka Vám pomůže s nastavením telefonu pro službu Telefonní linka Premium a seznámí Vás s některými vybranými funkcemi. Podrobný popis používání a nastavení funkcí telefonu naleznete v návodu k použití od výrobce, který je na přiloženém CD nebo na www.joyce.cz

Poznámka: Telefon Yealink SIP-T26P byl dříve prodáván pod označením Well SIP-T26P, a některé další dostupné návody tak mohou stále používat původní označení. Přesto jde o stejný model telefonu a všechny postupy popsané pro telefon Well SIP-T26P jsou použitelné také na Vašem telefonu.

# **1. OBSAH BALENÍ**

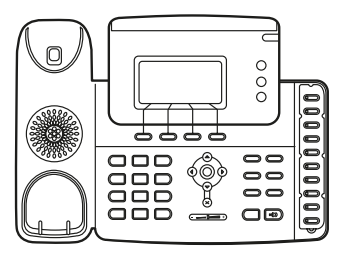

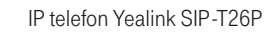

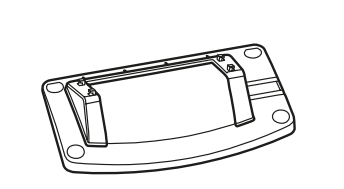

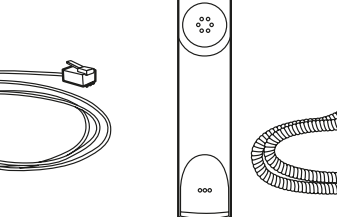

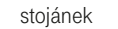

1× kabel Ethernet

sluchátko s kabelem

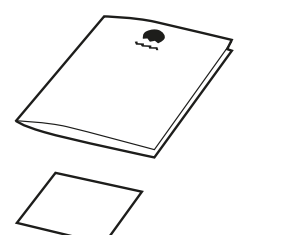

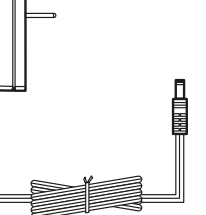

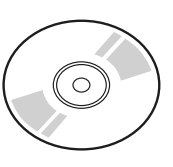

návod ke snadné instalaci

síťový zdroj 230 V

CD s návody

# **OBSAH**

| 1. | Obsah balení                                        | 3  |
|----|-----------------------------------------------------|----|
| 2. | Seznámení se s telefonem Yealink SIP-T26P           | 4  |
| 3. | Zapojení telefonu                                   | 6  |
| 4. | Nastavení telefonu                                  | 8  |
| 5. | Bezpečnost služby Telefonní linka Premium           | 11 |
| 6. | Doplňkové služby sítě T-Mobile                      | 12 |
| 7. | Záruční a pozáruční servis na území České republiky | 14 |
| 7. | Zaručni a pozaručni servis na uzemi Česke republiky | 14 |
| 8. | Prohlášení o shodě                                  | 14 |
|    |                                                     |    |

# 2. SEZNÁMENÍ SE S TELEFONEM YEALINK SIP-T26P

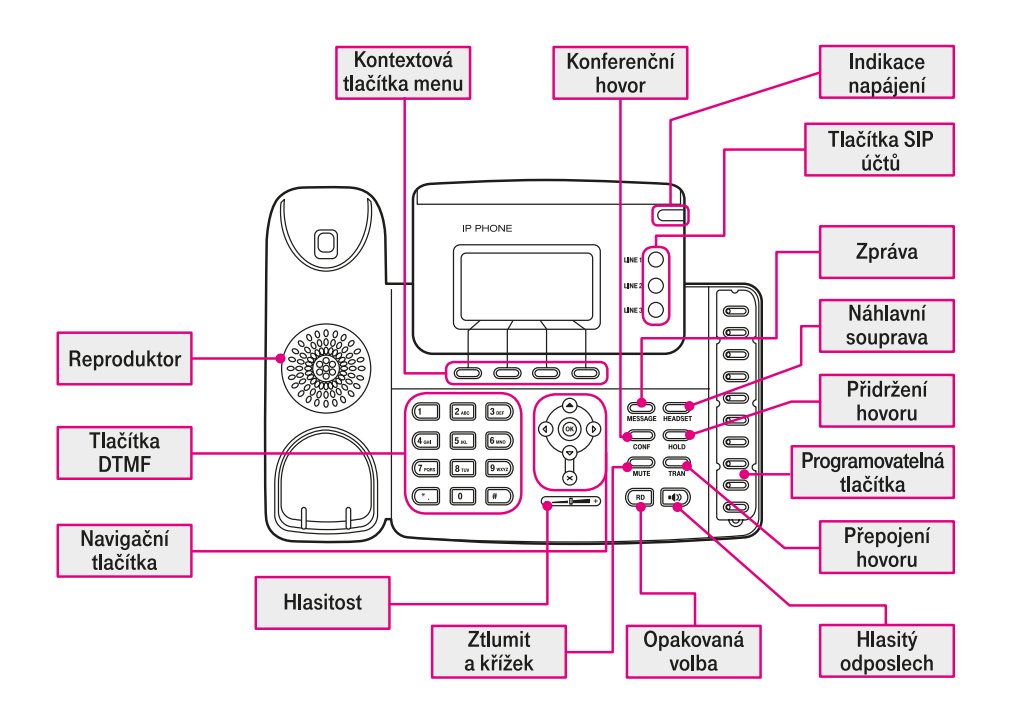

## 2.1. PODROBNÝ POPIS:

#### Indikace zapnutí – LED

Svítí, je-li připojeno napájení. Pokud probíhá příchozí hovor, napájení bliká.

#### Kontextová tlačítka menu

Aktuální funkce tlačítka je zobrazena na spodním řádku displeje.

#### Tlačítka účtů

Lze přepínat mezi max. 3 účty připojení.

#### Programovatelná tlačítka

Těmto tlačítkům lze přiřadit různé funkce: volba a stav účtu, přímé vytočení, interkom, odložení hovoru, přeložení hovoru atd. Pokud je přiřazená funkce aktivní, LED tlačítka budou svítit.

#### Tlačítka DTMF

Alfanumerická klávesnice. Podle zvoleného režimu lze zadávat číslice, písmena nebo speciální znaky.

#### Navigační tlačítka

Šipky slouží pro pohyb v menu displeje. OK = potvrdit, Zpět = zrušit nebo vyskočit.

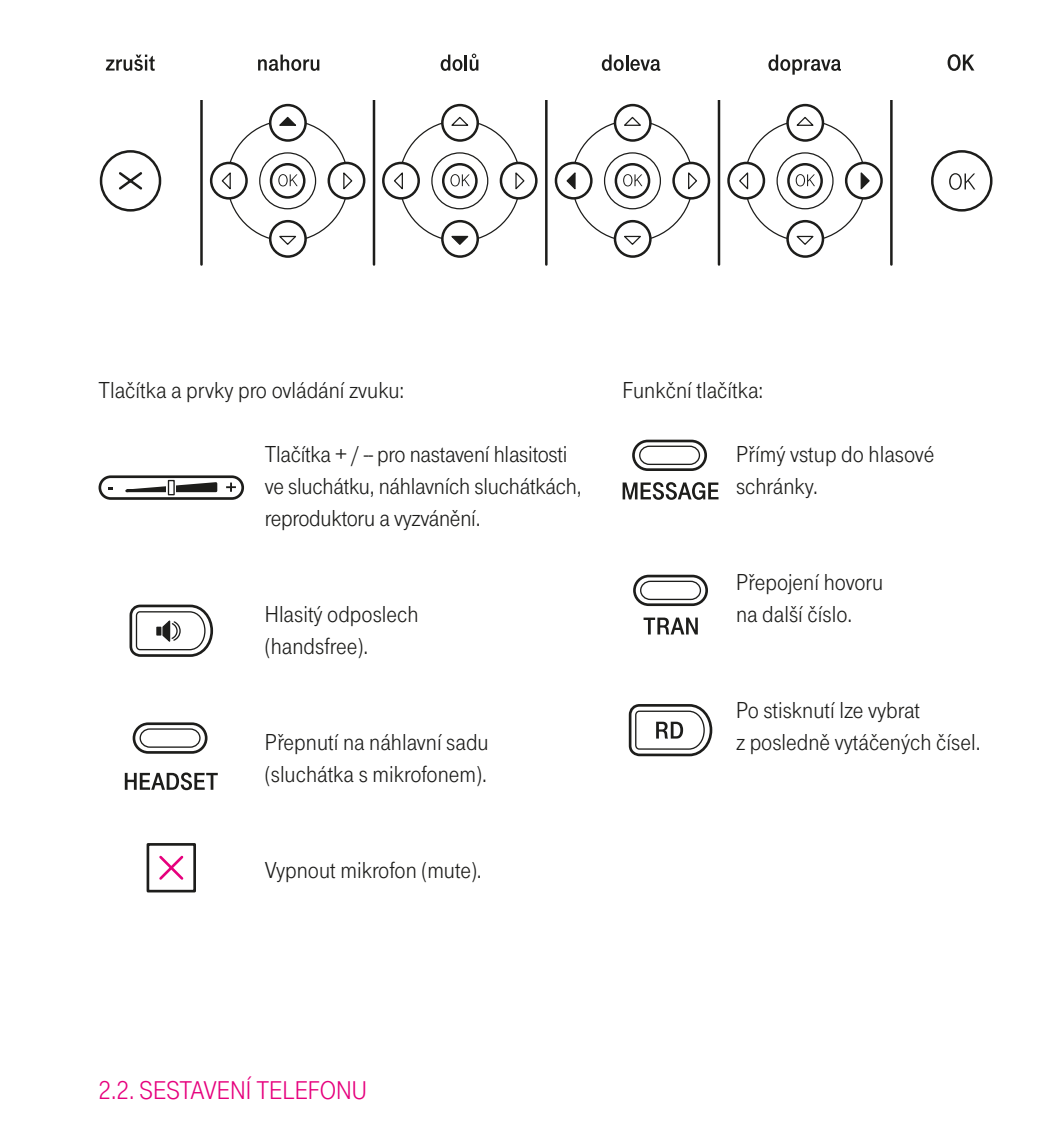

#### Postup při sestavení přístroje:

- · Podle potřeby připevněte stojánek.
- · Připojte sluchátko točeným kabelem, případně náhlavní sadu sluchátek s mikrofonem (headset).
- Připojte síť a síťový zdroj 230 V.

# **3. ZAPOJENÍ TELEFONU**

#### 1) Podle obrázku připevněte stojánek:

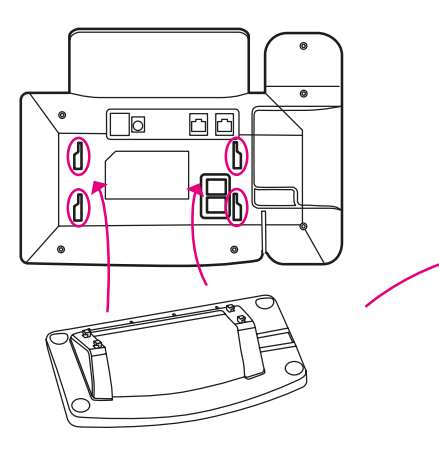

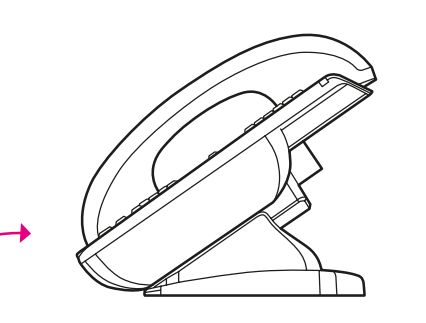

2) Připojte mikrotelefon a náhlavní sluchátka s mikrofonem:

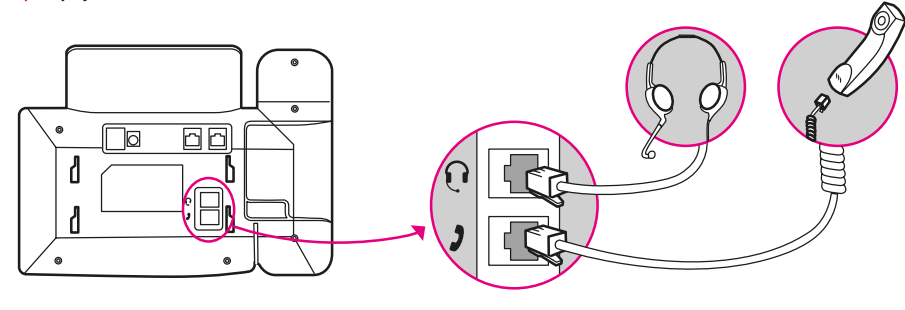

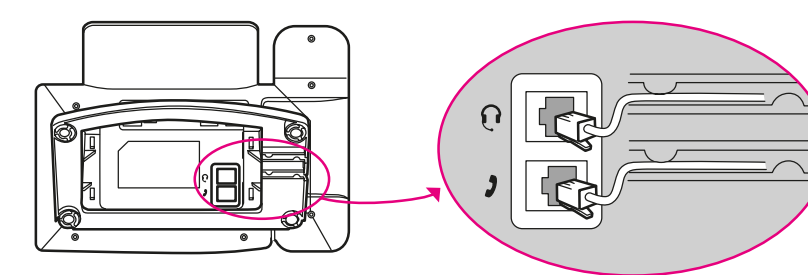

Poznámka: Náhlavní sluchátka s mikrofonem nejsou součástí dodávky.

#### 6

#### 3) Připojení ethernetové sítě a napájení

Připojte ethernetový kabel do zásuvky Internet na telefonu a druhý konec zapojte do zásuvky svého připojení k internetu (ADSL modem, router, IP ústředna nebo jiné zařízení), viz obrázek. Telefon lze napájet dvěma způsoby: síťovým zdrojem připojeným do zásuvky nebo přes ethernetový kabel. V případě napájení přes Ethernet nepřipojujte síťový zdroj a ethernetový kabel musí být zapojen do switche nebo hubu, který touto funkcí disponuje (PoE – napájení přes Ethernet). O způsobu napájení by měl rozhodnout správce místní sítě.

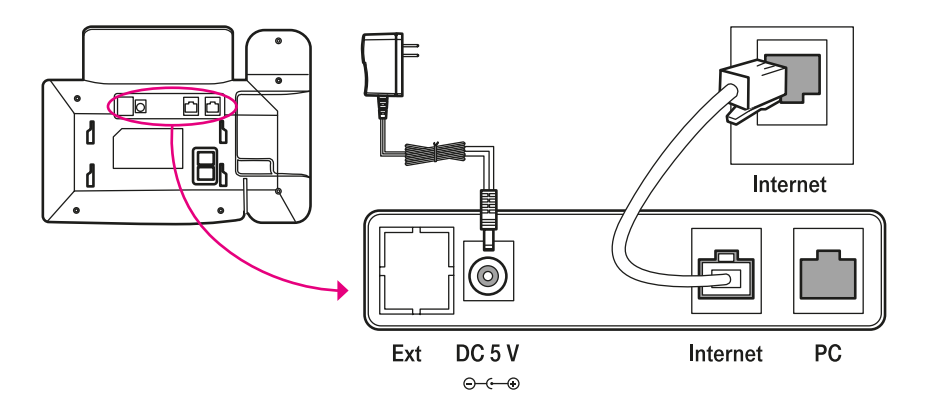

Telefon může rovněž sdílet síťové připojení s dalším zařízením, např. s PC. Při připojování počítače a IP telefonu do jedné zásuvky Internet dodržte pořadí uvedené na obrázku: nejprve se do zásuvky Internet připojí ethernetovým kabelem IP telefon. Počítač se připojuje až za telefon do zásuvky PC, viz obrázek:

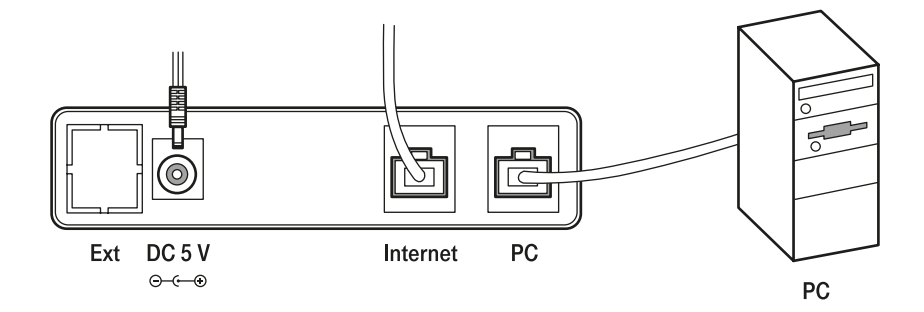

## 4. NASTAVENÍ TELEFONU

Před nastavením telefonu pro službu Telefonní linka Premium připojte telefon nejprve k internetu podle předchozí kapitoly.

Po zapnutí telefon kontroluje dostupnost nejnovější verze softwaru. V případě dostupné aktualizace se software v telefonu nejprve automaticky aktualizuje. Tato aktualizace může trvat i několik minut. Pro úspěšnou aktualizaci musí mít telefon přístup na HTTPS server v internetu (TCP port 443). Počkejte, až se telefon řádně spustí, a až poté pokračujte v jeho konfiguraci. Telefon Yealink SIP-T26P je možné nastavit prostřednictvím menu telefonu nebo webového prohlížeče, který spustíte v počítači. Telefon Yealink SIP-T26P je pro službu Telefonní linka Premium již přednastaven. Pro správnou funkci telefonu je však ještě nutné vyplnit vaše **registrační údaje služby Telefonní linka Premium. K jejich zadání budete vyzváni při prvním spuštění telefonu**:

- uživatelské jméno telefonní číslo ve tvaru 420123456789,
- přístupové heslo toto heslo je uvedeno na přístupové kartě pro službu Telefonní linka Premium a naleznete jej také v Můj T-Mobile na muj.t-mobile.cz

### 4.1. NASTAVENÍ REGISTRAČNÍCH ÚDAJŮ SLUŽBY V MENU TELEFONU, POKUD NEPOUŽIJETE ÚVODNÍHO PRŮVODCE

#### Postup

- Stiskněte tlačítko MENU na předním panelu telefonu.
- Na displeji se objeví nabídka. Pomocí směrových šipek nalistujte položku 3 Nastavení a stiskněte tlačítko OK.
- Na displeji vyberte položku 2 Rozšířené –, která umožňuje nastavení registračních údajů služby.
- Telefon vás vyzve k zadání administračního hesla. Zadejte **"admin"** a stiskněte tlačítko **OK**.
- Vyberte položku 1 Účty a stiskněte tlačítko OK.
- Vyberte položku 1 Prázdný a stiskněte tlačítko OK.

#### Postupně zadejte své registrační údaje:

- 1. Aktivní linka: zvolte volbu Povolit.
- 2. Na displeji: vám přidělené telefonní číslo ve tvaru 420123456789.
- 3. Zobrazovat jméno: vám přidělené telefonní číslo ve tvaru 420123456789.
- 4. Registrační jméno: vám přidělené telefonní číslo ve tvaru 420123456789.
- 5. Účet: vám přidělené telefonní číslo ve tvaru 420123456789.
- 6. Heslo: přístupové heslo uvedené na přístupové kartě pro službu Telefonní linka Premium; naleznete jej také v Můj T-Mobile na muj.t-mobile.cz Doporučujeme přepnout druhou funkční klávesou pod displejem na zadávání číslic 123.
- Zadané údaje uložíte stisknutím tlačítka OK.
- Pro návrat použijte tlačítko MENU.
- Vaše registrační údaje byly úspěšně nastaveny.

# 4.2. NASTAVENÍ REGISTRAČNÍCH ÚDAJŮ SLUŽBY PROSTŘEDNICTVÍM WEBOVÉHO PROHLÍŽEČE

Správa telefonu prostřednictvím webového prohlížeče je velmi snadná.

- Spusťte internetový prohlížeč (Internet Explorer, Mozilla Firefox nebo jiný) v počítači, který je připojen ke stejné síti LAN jako IP telefon, který budete konfigurovat.
- Do URL pole zadejte IP adresu svého IP telefonu. Tu zjistíte velmi snadno. Stiskněte tlačítko OK na předním panelu IP telefonu, který jste předtím zapojili k síti LAN. Na displeji se zobrazí informace o IP adrese:

Příklad:

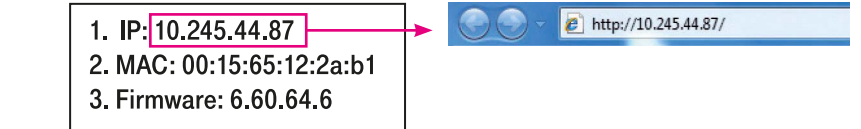

· Po zadání IP adresy budete vyzváni k zadání jména a hesla pro administraci telefonu.

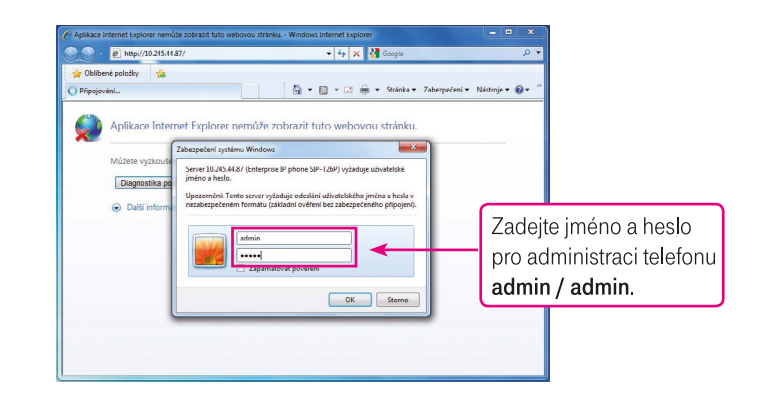

- Zobrazí se webová stránka pro administraci IP telefonu se základními informacemi. Klikněte na položku Účet.
- Zobrazí se nabídka administrace účtu 1. Většina údajů je již v telefonu nastavena. Zbývá zadat registrační údaje a aktivovat účet v telefonu, viz obrázek.

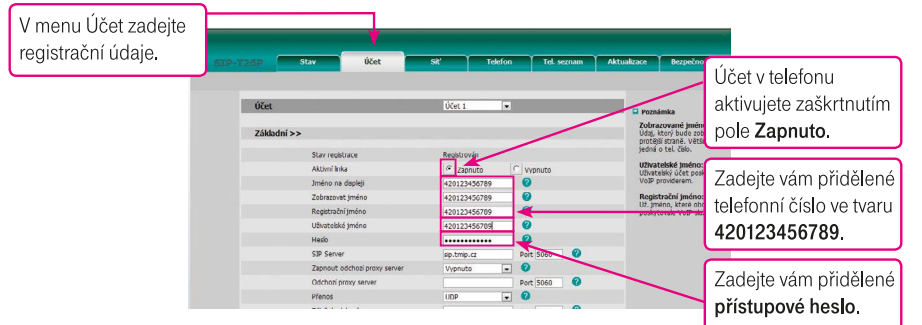

· Údaje uložíte kliknutím na tlačítko Potvrdit.

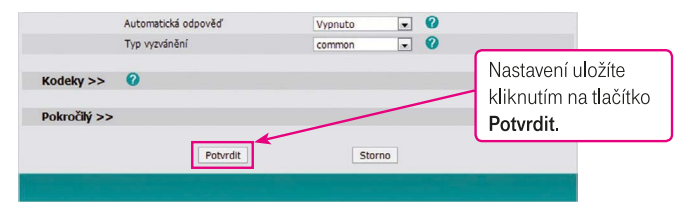

Po zadání účtu doporučujeme pro zvýšení bezpečnosti změnit heslo pro administraci telefonu. Změnu hesla provedete v menu **Bezpečnost – Heslo**. Zadejte původní a nové heslo a uložte tlačítkem Potvrdit. Nové heslo by mělo mít alespoň 8 znaků a obsahovat kombinaci malých písmen, velkých písmen a číslic. Další informace o zabezpečení telefonu naleznete v následující kapitole.

# 4.3. TIPY PRO DALŠÍ NASTAVENÍ A POUŽÍVÁNÍ TELEFONU

#### Nefunguje připojení telefonu k internetu?

- · Ověřte přidělení IP adresy. Stiskněte tlačítko OK na telefonu. Zobrazí se přidělená IP adresa v místní síti.
- Zkontrolujte funkční připojení k internetu na PC ve stejné síti LAN.

#### Obnova továrního nastavení

 Pro vymazání všech nastavení telefonu stiskněte dlouze tlačítko OK na telefonu a vyčkejte na potvrzení. Telefon se restartuje a budete znovu vyzváni k zadání přihlašovacích údajů podle postupu na začátku této kapitoly.

#### Telefonní seznam

Telefonní čísla do vestavěného telefonního seznamu ukládejte ve tvaru 00420123456789.

# 5. BEZPEČNOST SLUŽBY TELEFONNÍ LINKA PREMIUM

# 5.1. PROČ SE VŮBEC STARAT O BEZPEČNOST TELEFONNÍ LINKY PREMIUM?

Je to jednoduché – protože pravděpodobně nechcete, aby někdo zneužíval vaše služby a volal na váš účet. Aby procházel vaše kontakty, a možná i citlivá data. Abyste platili za jeho hovory. Proto je třeba svou linku chránit. I když Telefonní linku Premium zabezpečujeme těmi nejmodernějšími technologiemi, stále je potřeba, abyste i vy sami pomohli několika jednoduchými opatřeními tuto službu ochránit. Jedině tak totiž dokážeme společnými silami snížit riziko zneužití na minimum. A co je pro to tedy třeba udělať? Podívejte se na pár přehledných rad.

## 5.2. JAK ZABEZPEČIT SVŮJ TELEFON

Každý řetěz opatření je jen natolik bezpečný, nakolik je bezpečný jeho nejslabší článek. Telefony většinou patří k těm nejohroženějším, proto:

- Je praktické pořídit si IP telefon nebo VoIP bránu z nabídky T-Mobile. Právě tyto přístroje totiž testujeme přímo pro provoz Telefonní linky Premium, a jsou tak i nejlépe vybaveny proti zneužití.
- Nezapojujte IP telefon nebo bránu rovnou do internetu (aby nebyly přímo přístupné na veřejné IP adrese), ale pouze za nějaký vhodný bezpečnostní prvek – stačí běžný ADSL modem nebo router se zapnutou funkcí firewall.
- Máte-li možnost, zajistěte, aby se k telefonům a dalším zařízením ve vaší síti fyzicky nedostal nikdo nepovolaný.
- Při každé instalaci IP telefonu nebo brány si VŽDY změňte všechna přístupová hesla (jak na to, najdete v návodu k použití telefonu).

### 5.3. JAK NA HESLA

- Hesla by měla mít alespoň 8 znaků.
- Bezpečnější než obyčejné slovo (nebo řada čísel) je kombinace malých a velkých písmen, číslic a dalších znaků – teček, čárek, hvězdiček apod.
- Je určitě rozumné nastavit si různá hesla pro různé služby. A to nejen v rámci Telefonní linky Premium. Ke schránce, autu i trezoru byste si pravděpodobně taky nepořídili jeden klíč.
- Nikdy nesdělujte své heslo ani jiné přihlašovací údaje další osobě, a pokud máte i sebemenší podezření, že vaše údaje někdo používá, hned si je změňte (nejprve heslo služby přes Můj T-Mobile a pak hesla přímo v IP telefonu).

## 5.4. JAK SE SOFTWAREM

- Ve svém IP telefonu nebo bráně udržujte aktuální verzi firmwaru (vnitřního softwaru přístroje) telefon Yealink od T-Mobile se při výchozím nastavení aktualizuje automaticky, a tak se o něj nemusíte starat.
- I váš vlastní počítač, notebook nebo server se můžou stát slabým článkem bezpečnostního řetězce. Používejte
  proto jen legální software, pravidelně jej aktualizujte a nezapomeňte ani na spolehlivý antivirový program.

## 5.5. A DVĚ RADY NA ZÁVĚR

- · Sledujte provoz svých služeb a internetu můžete tak včas odhalit nestandardní chování nebo případné útoky.
- Pokud nepotřebujete telefonovat do zahraničí, jsou ve výchozím nastavení pro jistotu zablokovány mezinárodní hovory. Pokud chcete volat do zahraničí, nastavení mezinárodních hovorů změníte přes Můj T-Mobile.

Aktuální informace o bezpečnosti Telefonní linky Premium naleznete také na adrese http://www.t-mobile.cz/telefonni-linka-premium

# 6. DOPLŇKOVÉ SLUŽBY T-MOBILE

V rámci sítě T-Mobile máte možnost nastavení celé řady doplňkových služeb, a to přímo pomocí použití tzv. servisních kódů, které můžete zadat z telefonu nebo prostřednictvím služby Můj T-Mobile na muj.t-mobile.cz

# 6.1. PŘESMĚROVÁNÍ HOVORŮ

Nepodmíněné nebo podmíněné přesměrování hovorů můžete nastavit:

• přes webové rozhraní telefonu,

• pomocí servisního kódu nebo prostřednictvím služby Můj T-Mobile na muj.t-mobile.cz Oba typy přesměrování na sobě nezávisí.

## 6.2. ZÁKLADNÍ PŘESMĚROVÁNÍ HOVORŮ

| Doplňková služba                             | Aktivace/<br>deaktivace | Servisní kód                                               | Příklad                             |
|----------------------------------------------|-------------------------|------------------------------------------------------------|-------------------------------------|
| Nepodmíněné                                  | Aktivace                | *21*telefonní číslo, na které<br>budou hovory přesměrovány | *21*123456789<br>*21*00420123456789 |
| presmerovani                                 | Deaktivace              | #21                                                        | #21                                 |
| Podmíněné<br>přesměrování – linka            | Aktivace                | *67*telefonní číslo, na které<br>budou hovory přesměrovány | *67*123456789<br>*67*00420123456789 |
| je obsazena, právě<br>hovoříte <sup>1)</sup> | Deaktivace              | #67                                                        | #67                                 |
| Podmíněné<br>přesměrování –                  | Aktivace                | *61*telefonní číslo, na které<br>budou hovory přesměrovány | *61*123456789<br>*61*00420123456789 |
| nezvedáte telefon1)                          | Deaktivace              | #61                                                        | #61                                 |

<sup>1)</sup> Služba je zpoplatněna jako odchozí hovor na zadané číslo dle platného ceníku.

#### 6.3. NEPODMÍNĚNÉ PŘESMĚROVÁNÍ

Přesměruje ihned všechna vaše příchozí volání na vámi zvolené telefonní číslo. Službu aktivujete vytočením servisního kódu \*21\* a zadáním telefonního čísla, na které chcete hovory přesměrovat, ve tvaru 123456789 nebo v mezinárodním tvaru 00420123456789. Službu deaktivujete vytočením kódu #21.

## 6.4. PODMÍNĚNÉ PŘESMĚROVÁNÍ – LINKA JE OBSAZENA, PRÁVĚ HOVOŘÍTE

Usnadní vyřízení dalších hovorů, pokud právě hovoříte. Příchozí hovor může být v takovém případě snadno přesměrován na jiné telefonní číslo.

Službu aktivujete vytočením servisního kódu \*67\* a zadáním telefonního čísla, na které chcete hovory přesměrovat, ve tvaru 123456789 nebo v mezinárodním tvaru 00420123456789. Službu deaktivujete vytočením kódu #67.

## 6.5. PODMÍNĚNÉ PŘESMĚROVÁNÍ – NEZVEDÁTE TELEFON

Přesměruje vaše volání v případě, že nezvednete telefon ve zvoleném časovém intervalu. Službu aktivujete vytočením servisního kódu \*61\* a zadáním telefonního čísla, na které chcete hovory přesměrovat, ve tvaru 123456789 nebo v mezinárodním tvaru 00420123456789. Službu deaktivujete vytočením kódu #61.

#### 6.6. DALŠÍ DOPLŇKOVÉ SLUŽBY

V Můj T-Mobile na muj.t-mobile.cz naleznete nebo můžete nastavit také další doplňkové služby Telefonní linky Premium:

- hlasovou schránku
- zkrácenou volbu v privátní síti
- zamezení identifikace volajícího
- podrobné výpisy hovorů
- vyúčtování služeb
- balíčky volných minut

# 7. ZÁRUČNÍ A POZÁRUČNÍ SERVIS NA ÚZEMÍ ČESKÉ REPUBLIKY

Před reklamací zařízení nás kontaktujte na naší zákaznické lince 800 73 73 33.

Obsahem balení je záruční list společnosti T-Mobile, který prosím při reklamaci předložte pro její snadnější vyřízení.

# 8. PROHLÁŠENÍ O SHODĚ

JOYCE ČR, s. r. o., tímto prohlašuje, že zařízení IP telefon Yealink SIP-T26P je ve shodě se základními požadavky a s dalšími příslušnými ustanoveními nařízení vlády č. 426/2000 Sb. a směrnice 1999/5/ES.

|                                   | Declaration of Conformity                                                            |
|-----------------------------------|--------------------------------------------------------------------------------------|
| Product: Entern<br>Model: SIP-T20 | brise IP Phone<br>SP                                                                 |
| We, YEALINK NE                    | ETWORK TECHNOLOGY CO., LTD., declare that the above<br>rmity with                    |
| 2004/108/EC Elec                  | tromagnetic Compatibility (as amended)                                               |
| Test report No.:                  | RSZ09010601-1<br>RSZ09010601-2<br>RSZ09030205-3                                      |
| Test Standards:<br>EMC:           | EN 55022: 2006+A1: 2007 Class B<br>EN 55024: 1989+A1: 2001+A2:2003<br>EN 6956-1-2006 |
|                                   |                                                                                      |
|                                   | 厦门亿联网络技术有限公司<br>KAMEN TEALMAN TETRIDAT TECHNORT CO., TD.                             |
| `                                 | YEALINK NETWORK TECHNOLOGY CO., LTD.                                                 |
|                                   | Authorized Signatory: Nancy Zhang                                                    |
|                                   | Signature: Nancy zhang                                                               |
|                                   | Title: VIP Director                                                                  |
|                                   | Dete: 12 2000                                                                        |

## Zákaznické centrum T-Mobile 800 73 73 33 business@t-mobile.cz www.t-mobile.cz

Sítí T-Mobile se rozumí síť elektronických komunikací provozovaná společností T-Mobile Czech Republic a.s.

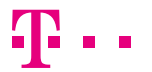